## How to Request Transcripts as an Alumni

## schoolinks S

Go to <u>app.schoolinks.com</u> and click **Sign up as a member** in the bottom right corner of the login

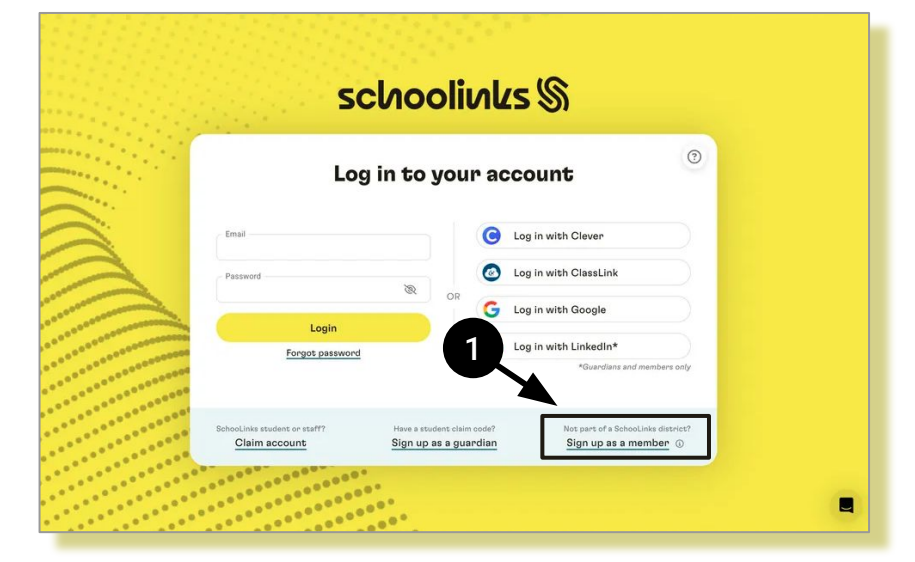

<section-header><section-header><section-header><section-header><section-header><section-header>

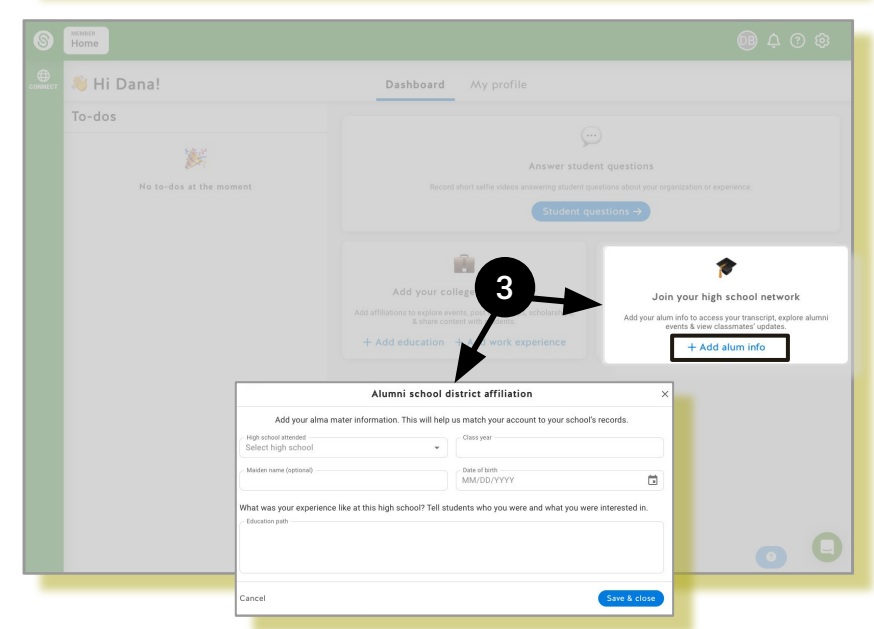

Create an account by connecting SchooLinks with an existing Google or LinkedIn account, or click "Sign up with Email" to create an account

2

Upon account creation, you will be taken to your Member Dashboard. Click **Add alum info** and provide the required information.

## How to Request Transcripts as an Alumni

After saving, click the **My Transcript** tab that now lives at the top of your dashboard. Click **Send official transcript** on the Your transcript page.

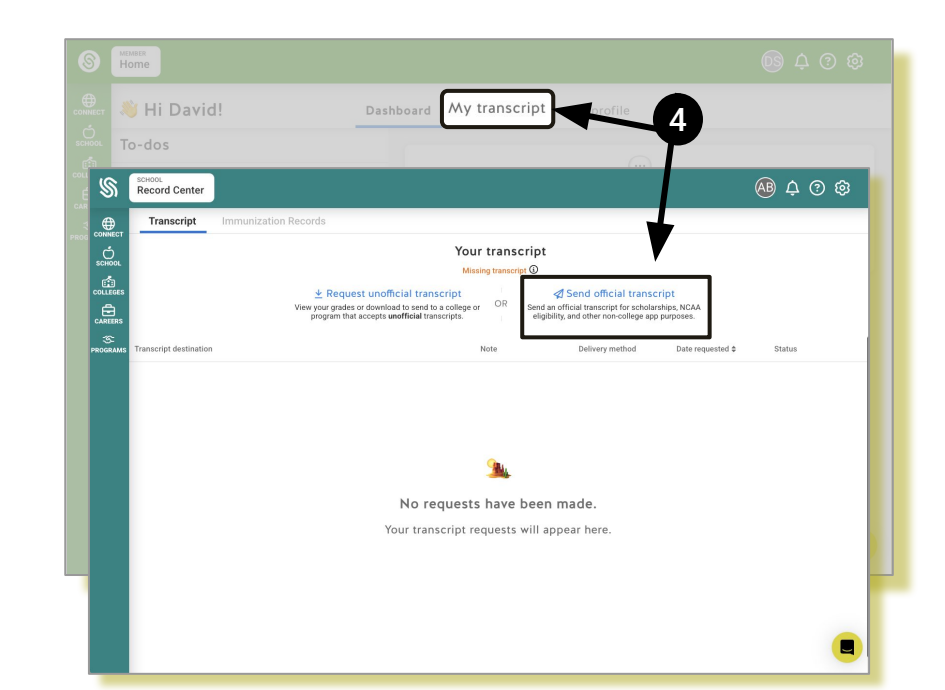

If this is your first time requesting a transcript as an alum, you will need to complete an ID verification process.

5

6

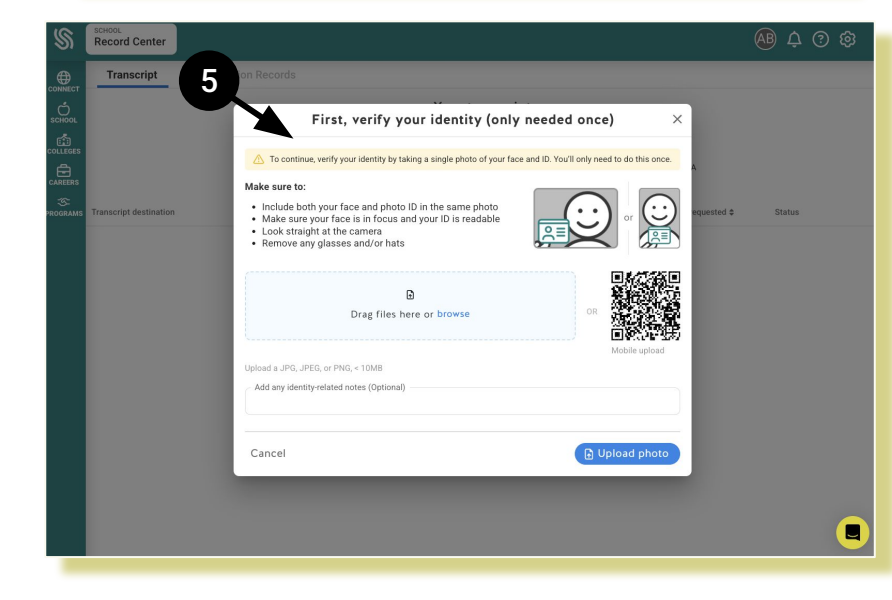

Once completed, you will then be prompted to select the destination of where you want the transcript to be sent.

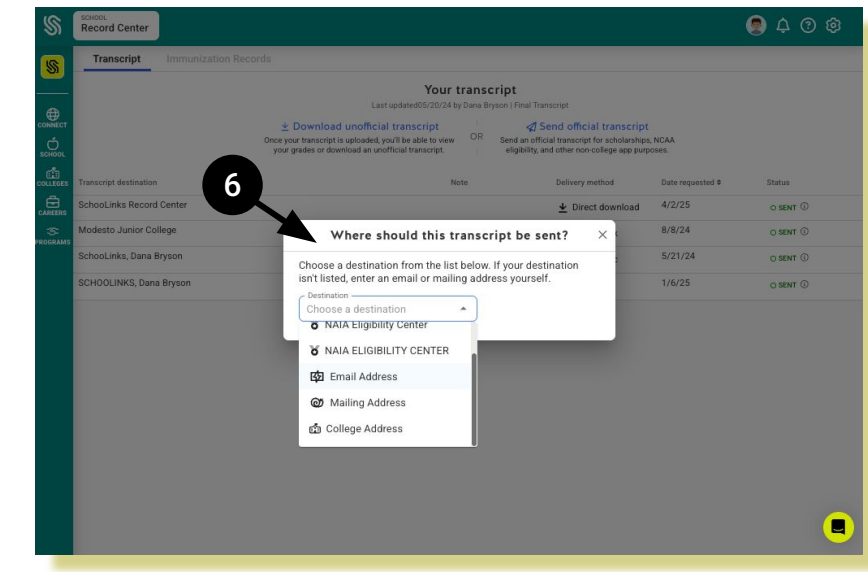

## www.schoolinks.com